# Blackboard 出席管理ツール 簡易マニュアル

※Blackboard の出席管理ツールをご利用に なる際にご確認ください。

立教大学 教務事務センター

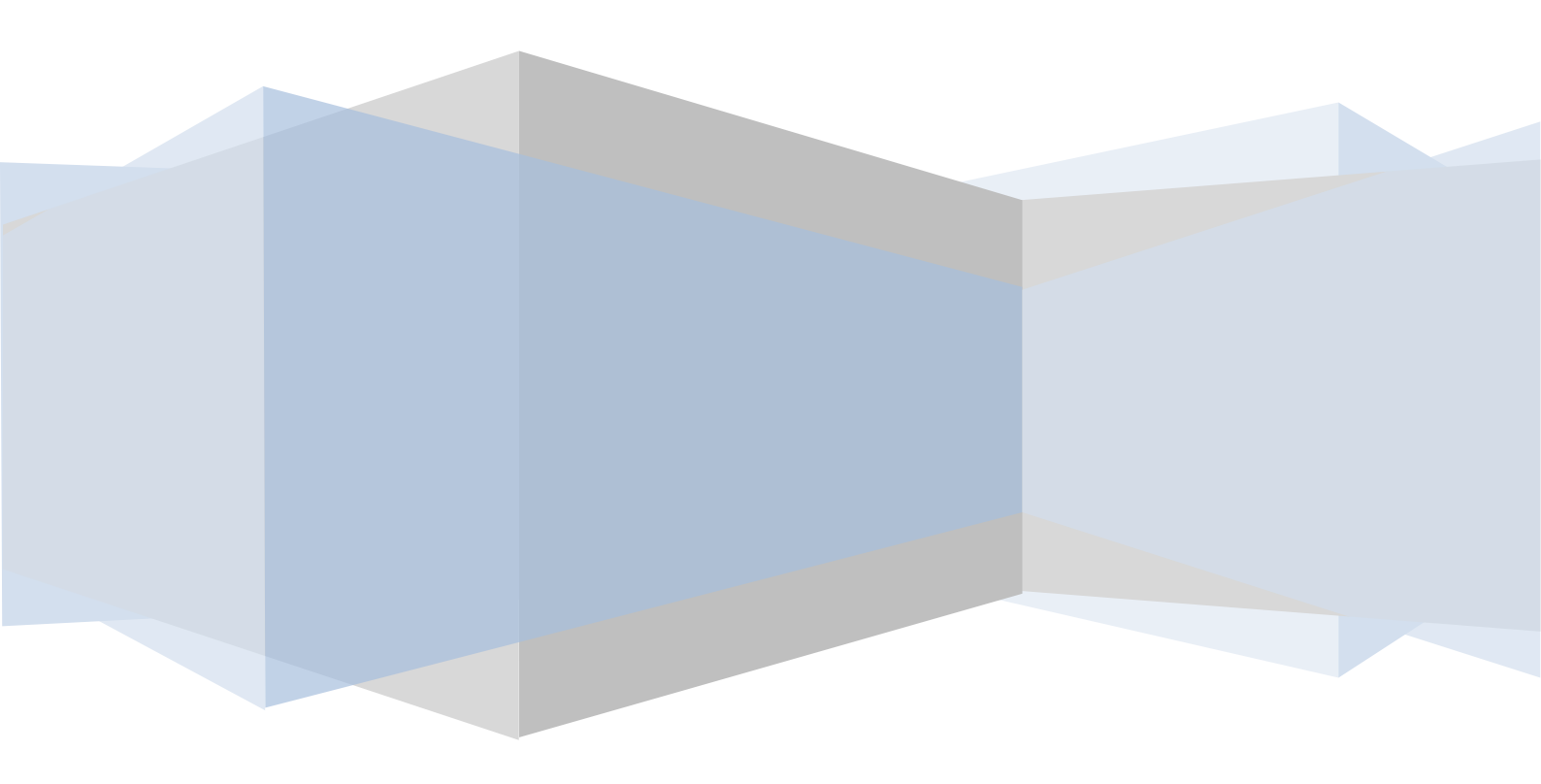

# 1. Blackboard にログインする

<u>(1) インターネットに接続可能な環境から、ブラウザにて下記URLにアクセスしてください。</u>

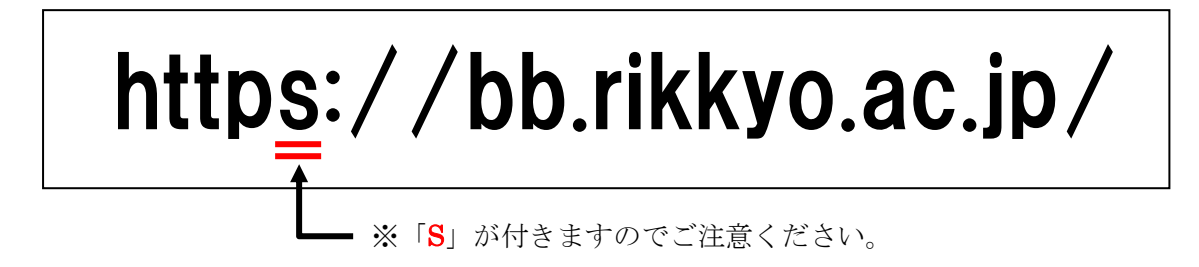

#### (2) ログイン画面にて「ユーザー名」と「パスワード」を入力してください。

※「ユーザー名」と「パスワード」は V-Campus の「V-CampusID」と「パスワード」になります。

| Blackboard                                                     | 🔺 テキストサイズの変更 👘 💿 ハイコントラスト設定              |
|----------------------------------------------------------------|------------------------------------------|
| 利用可能な言語:<br>English(United States) 中文 (中国) 日本語(日本)             |                                          |
| アカウントはありますか?                                                   | 「V-CampusID」と「パスワード」を<br>入力してログインしてください。 |
| 資格情報版を入力して、下の1 <b>ロウイン</b> 1本タンをクリアクロてくたる<br>い。<br>V-CampusID: |                                          |
| パスワード:<br>ログイン                                                 |                                          |

| イ連結事項 ● □                                                                                                | 71920                          |
|----------------------------------------------------------------------------------------------------|--------------------------------|
| 過去7日間に投稿された、教育機関に関する連結事項はありません。                                                                          | <u>してのない</u><br>ちらにご担当されている授業の |
| - 鹿翔コース一覧 - Courses yr/yr                                                                                | 覧が表示されます。                      |
| 2010                                                                                                    |                                |
| <sup>四</sup> 2010前期,月6.6.近代経済学1 转篇1 (KA123): Special Lecture on Modern Economics and Econometrics 1.1 教員 | 投稿された次の7日間の予定表イベントはありません。      |
| @ 2010钱期.月6.6.近代経済学1特論2(KA124): Special Lecture on Modern Economics and Econometrics 1.2 数員              | 予定表イベントの詳細                     |
| Q 2010通年:火1.1.経済原論日(BX086): Principles of Economics B 教員                                                 | An and the set of the set      |
| 目 2010通年 火1.1 経済原編目(BX093): Principles of Economics B 教員                                                 | マイ組織・ウループ                      |
| © 2010通年火1.1.経済原論B(BX094): Principles of Economics B 教員                                                  | 現在との組織・グループにも増加していません。         |
| 四 2010遺年:火4.4-ゼミナール A(BX631); Seminar A 教員                                                               |                                |
| Q 2010通年 火5.5 ゼミナール 日(BX632): Seminar B 教員                                                               |                                |
| 口 2010通年 木 2.2 経済学(BX007): Economics 教員                                                                  |                                |
| 🛱 2010他,演習特別指導1(KA017): Guidance in Preparing a Master's Thesis1 数員                                      |                                |
| 🛱 2010他,演習特別指導2(KA057): Guidance in Preparing a Master's Thesis2 教員                                      |                                |
|                                                                                                    |                                |

#### 2. 出席管理ツールを開く

<u>(1)「年度別コース一覧」から該当の授業を選択(クリック)してください。</u>

<例>

< 17-1 \

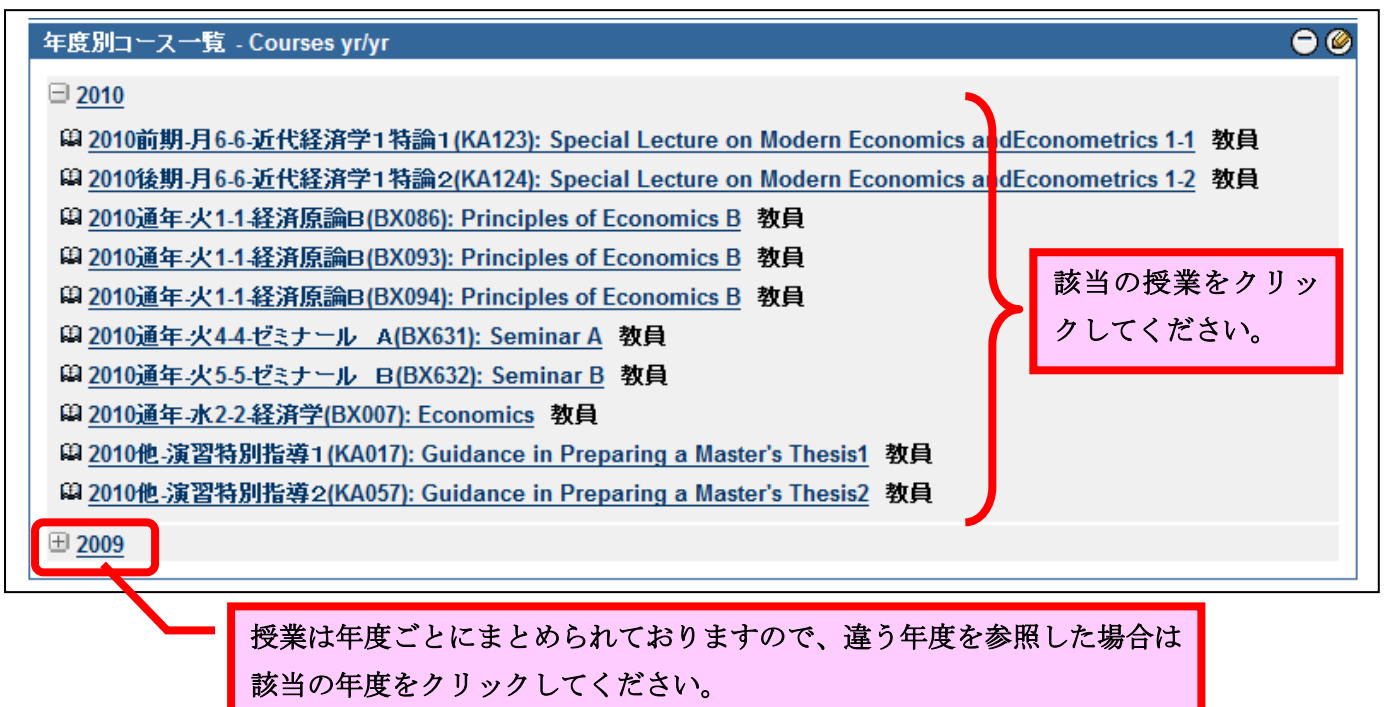

(2)授業(コース)の初期画面から「コントロールパネル」を開く。

| + ■□□¢<br>* 2011通年火1-1経<br>済原論B(BX086):                                 | 3 <b>↑</b> ↓<br>≫ | ホームページ ⊠                           |                                 |
|-------------------------------------------------------------------------|-------------------|------------------------------------|---------------------------------|
| Principles of<br>Economics B                                            |                   | コースモジュールの追加                        | [カスタマイズ]ページ 🏠                   |
|                                                                         |                   | マイ連絡事項 🛛 🕸 🗖 🛛                     | マイ予定表 🔹 🗆 🛛                     |
| コンテンツ III<br>ディスカッション                                                   |                   | 過去7日間に投稿された、コースに関する連絡事項<br>はありません。 | 投稿された次の7日間の予定表イベントはありませ<br>ん。   |
| クループ<br>- ツール<br>- ペープ                                                  |                   |                                    | 予定表イベントの詳細                      |
|                                                                         |                   | マイタスク     ■ ■       マイタスク:     ■   |                                 |
| コース管理                                                                   |                   | タスクの締め切りがありません。                    | 期限切れの説明 アクション >                 |
| *コントロールハイル                                                              |                   | 3人20)詳細                            | ×すべての項目(0) 期日の説明 アクション ×        |
| <ul> <li>&gt; コースツール</li> <li>&gt; アセスゲル</li> <li>&gt; 成績センタ</li> </ul> |                   | 新儀能<br>アクション ×                     | 日付の選択: 2011/07/11 圖 移動<br>今日(0) |
| 8                                                                       |                   | " こちら「コントロールパネル」                   | <br>をクリックしてください。                |

## 2. 出席管理ツールを開く(続き)

(3) コントロールパネルの「コースツール」から「出席管理」をクリックしてください。

<例>

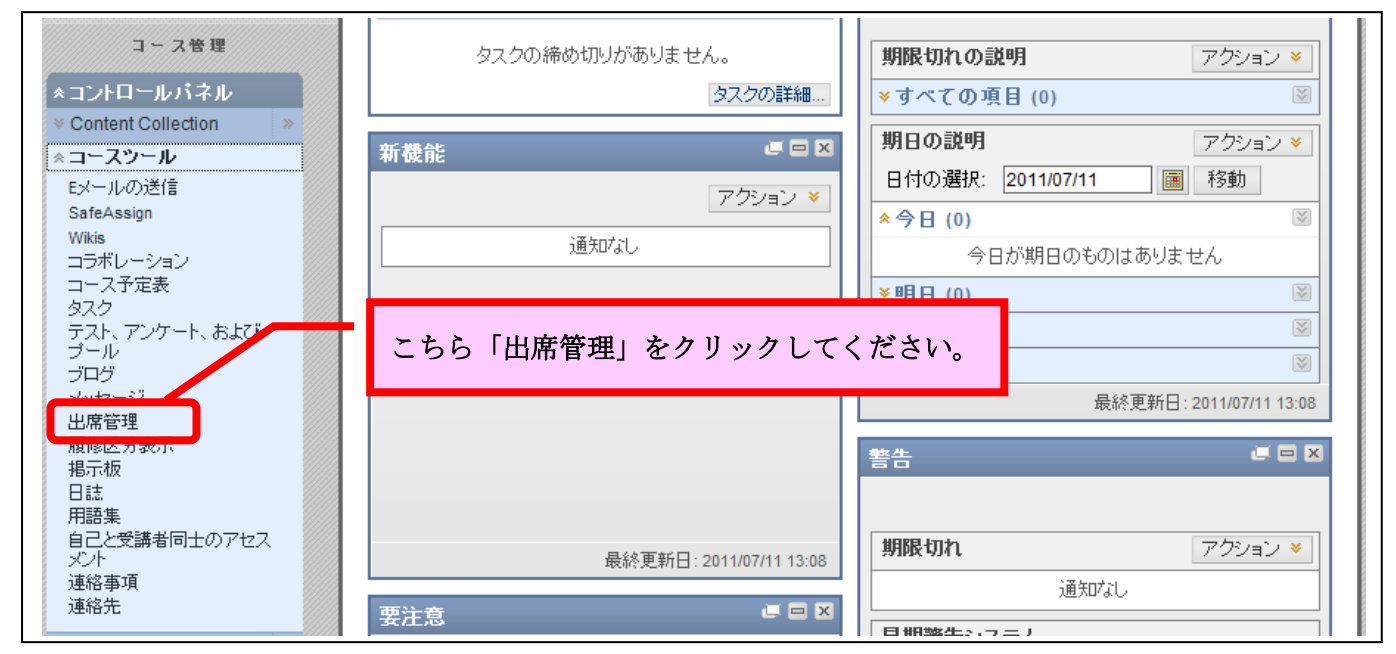

### <u>(4)「出席管理ツール」が開きます。</u>

<例>

|                        |                                   | 出席管理<br>繊のアップロード | <ul> <li>出席ハンディターミナルをご</li> <li>利用頂いている場合は「出席:</li> <li>〇」「欠席:×」として出席情</li> <li>報が登録されます。</li> </ul> |    |   |                           |                      |                            |                      |                      |              |                    | ; /8 > ;<br>6 6 | 5                    |                      |
|------------------------|-----------------------------------|------------------|----------------------------------------------------------------------------------------------------|----|---|---------------------------|----------------------|----------------------------|----------------------|----------------------|--------------|--------------------|-----------------|----------------------|----------------------|
|                        | <u>辛</u><br><u> 番</u><br><u> </u> | <u>氏名</u>        | Name                                                                                                 | 回数 |   | ( <u>百</u><br>の <u>数)</u> | <u>()</u><br>の<br>数) | <u>、</u><br>の<br><u>数)</u> | 月<br>10<br>日         | 月<br>17<br>日         | 月<br>24<br>日 | 月 月<br>31 7<br>日 日 | 月<br>14<br>日    | 月<br>21<br>日         | 月<br>28<br>日         |
| コース管理                  |                                   |                  |                                                                                                    | 9  | 3 | 0                         | 0                    | 6                          | ×                    | Q                    | <u>o</u> :   | × c                | ×               | ×                    | ×                    |
|                        |                                   |                  |                                                                                                    | 9  | 1 | 0                         | 0                    | 8                          | $\underline{\times}$ | $\underline{\times}$ | $\times$     | <u>× ×</u>         | <u> </u>        | $\underline{\times}$ | $\underline{\times}$ |
| *コンドロールハイル             |                                   |                  |                                                                                                    | 9  | 3 | 0                         | 0                    | 6                          | $\underline{\times}$ | Q                    | <u>× (</u>   | 2 ×                | <u> </u>        | $\underline{\times}$ | $\underline{\times}$ |
| * Content Collection * |                                   |                  |                                                                                                    | 9  | 0 | 0                         | 0                    | 9                          | $\underline{\times}$ | $\underline{\times}$ | $\times$     | <u>× ×</u>         | <u>×</u>        | $\underline{\times}$ | ×                    |
| ※コースノール<br>EV= 地の送信    |                                   |                  | 学                                                                                                    | 9  | 0 | 0                         | 0                    | 9                          | $\underline{\times}$ | $\underline{\times}$ | $\times$     | <u>× ×</u>         | <u>×</u>        | $\underline{\times}$ | $\underline{\times}$ |
| SafeAssign             | _ 学                               | 学                | 生                                                                                                    | 9  | 6 | 0                         | 0                    | 3                          | 0                    | Q                    | <u>× (</u>   | 2 0                | <u>×</u>        | 0                    | $\underline{\times}$ |
| Wikis                  | 生                                 | 生                | 英                                                                                                    | 9  | 5 | 0                         | 0                    | 4                          | 0                    | $\underline{\times}$ | <u>× (</u>   | 2 0                | Q               | $\underline{\times}$ | ×                    |
| コフ ハレーンヨン<br>コー ス予定表   | 番                                 | 氏                | 字                                                                                                    | 9  | 4 | 0                         | 0                    | 5                          | ×                    | $\underline{\times}$ | 0 9          | 2 0                | <u>×</u>        | $\underline{\times}$ | Q                    |
| \$2.2                  | 一号                                | 名                | 氏                                                                                                    | 9  | 0 | 0                         | 0                    | 9                          | ×                    | $\underline{\times}$ | <u>× :</u>   | <u>× ×</u>         | <u>×</u>        | $\underline{\times}$ | ×                    |
| テスト、アンケート、およびプール       | l _ Ť                             |                  | 名                                                                                                    | 9  | 7 | 0                         | 0                    | 2                          | 0                    | Q                    | <u>Q</u> :   | <u>×</u> <u>C</u>  | Q               | Q                    | ×                    |
| ノロン<br>メッセージ           |                                   |                  | Ч                                                                                                    | 9  | 7 | 0                         | 0                    | 2                          | <u>0</u>             | Q                    | <u>× :</u>   | <u>×</u> C         | Q               | Q                    | Q                    |
| 出席管理                   |                                   |                  |                                                                                                    | 9  | 2 | 0                         | 0                    | 7                          | 0                    | ×                    | <u>0</u>     | <u>× ×</u>         | <u>×</u>        | ×                    | ×                    |
| 履修区分表示                 |                                   |                  |                                                                                                    | 9  | 3 | 0                         | 0                    | 6                          | 0                    | Q                    | <u>× :</u>   | <u>× ×</u>         | <u> </u>        | $\underline{\times}$ | $\underline{\times}$ |
| 日誌                     |                                   |                  |                                                                                                    | 9  | 4 | 0                         | 0                    | 5                          | <u>0</u>             | Q                    | $\times$ (   | <u>2 ×</u>         | <u>×</u>        | $\underline{\times}$ | $\underline{\times}$ |

2012/04/24

## 3. 出席管理ツールの概要(抜粋)

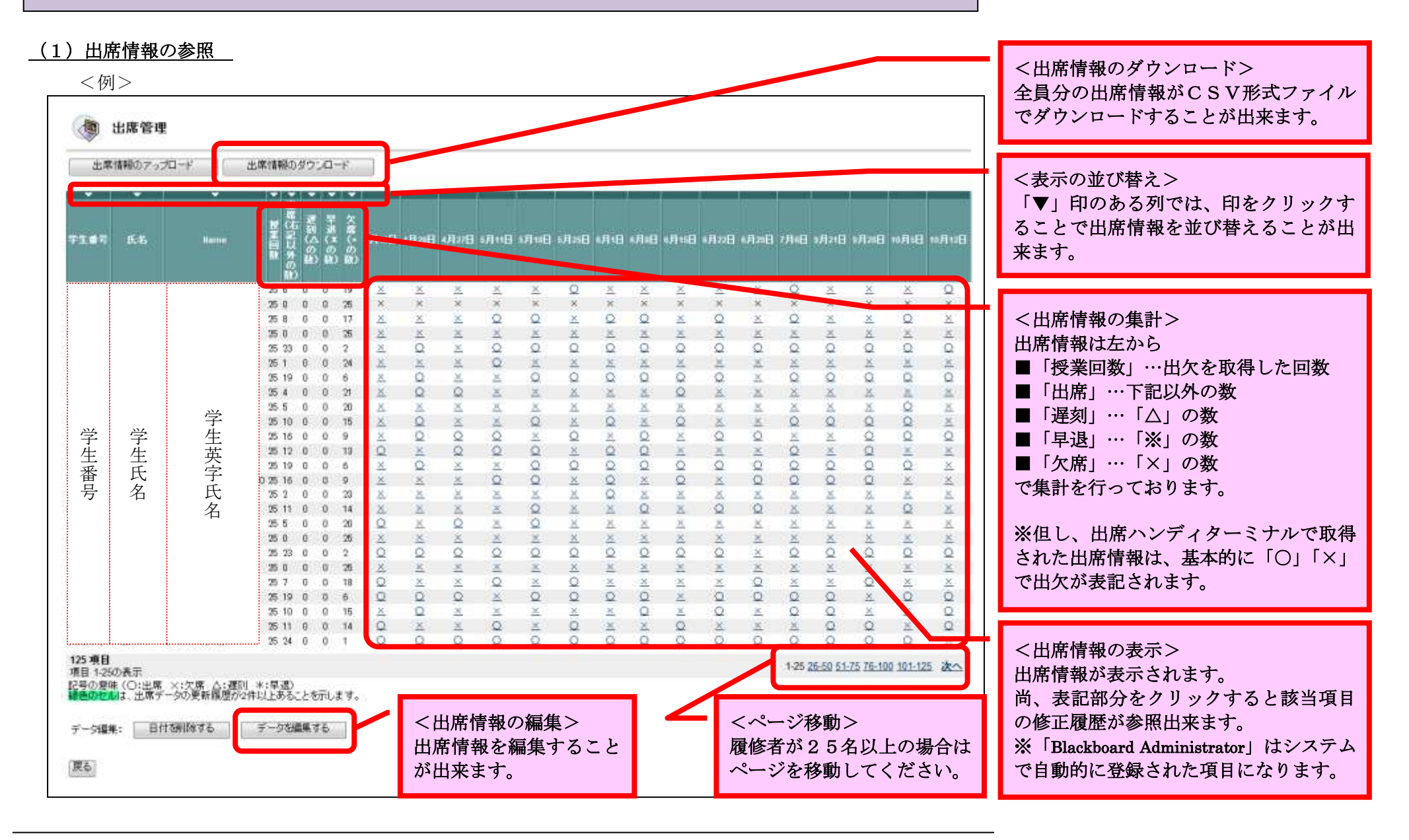

### (2) 出席情報の修正

※出席情報の参照画面で「データを編集する」ボタンをクリックすると、出席情報を修正することが出来ます。

<例>

| ۲                      | 出席情報                         | の編集                                  |                                                                                                    |                                                                                                    |                                           |                                      |                             |                        |                 |              |                    |        |                          |                  |          | <編集対象の選択><br>編集の対象となる出欠情報のチェックボ                                  |
|------------------------|------------------------------|--------------------------------------|----------------------------------------------------------------------------------------------------|----------------------------------------------------------------------------------------------------|-------------------------------------------|--------------------------------------|-----------------------------|------------------------|-----------------|--------------|--------------------|--------|--------------------------|------------------|----------|------------------------------------------------------------------|
| 71.65                  | 15. Z                        | Harry                                | 14/112                                                                                                 | 8 × 48×                                                                                                    | 8 4712                                    | B                                    | ю <b>н</b> али              | 8                      | 8               | 8 <b>1</b> 1 | <b>В 14</b> 6 Л 16 | в и ли | 8 <b>6</b> 6 <b>R</b> 20 | 8 <b>1</b> 7 Л 4 | в ш+л2   | ックスをクリックしてください。                                                  |
|                        |                              |                                      | 10 x                                                                                                   | E ×                                                                                                    | ⊡×                                        | 問×                                   |                             | 00                     | E ×             | E ×          | 15×                | 10×    | 問×:                      | 100              | E×       |                                                                  |
|                        |                              |                                      | Ex.                                                                                                    | Ex-                                                                                                    | E ×                                       | Ex                                   | ⊡×.                         | E×                     | ⊡×              | E×.          | Ex.                | Ex     | El×:                     | Ex               | ≣×       | 日日初八のチュックギックフなクリック                                               |
|                        |                              |                                      | - El×                                                                                                  | E!×                                                                                                    | ill×                                      | Elo                                  | Bo                          | EX.                    | Eo              |              | 問×                 | 10     | 10×                      | 100              | 10×      | 日刊部分のフェックホックスをクリック                                               |
|                        |                              |                                      | Elx                                                                                                    | E!×                                                                                                    | E1×                                       | E1×                                  | ∐×                          | 10×                    | EX.             | ⊡×           | Ex.                | 10×    | Elx                      | EX.              | EX.      | すると表示されている学生が全て選択さ                                               |
|                        |                              |                                      | l≣×                                                                                                    | 0                                                                                                    | ll3×                                      | Elo.                                 | 10                          | Elo.                   | Bo              | 0            | 0                  | Do     | 0                        | lilo             | Eo       | れます。                                                             |
|                        |                              |                                      | Ex                                                                                                    | Ш×                                                                                                    | EX                                        | Elo                                  | Ш×                          | 10×                    | ⊟×              | ⊡×           | Ex                 | EX.    | EX                       | Ξ×               | ⊟×       | · · · · · · · · · · · · · · · · · · ·                            |
| 3                      |                              |                                      | El×                                                                                                    | Eo                                                                                                    | El×                                       | E ×                                  | llio                        | Шo                     | Elo             |              | 00                 | 0      | <b>回×</b>                | 0                | Eo       | 业。信任社会。在日时发展中国社会上                                                |
|                        |                              |                                      | Eix.                                                                                                   | 00                                                                                                    | 0                                         | ET x                                 | 10 ×                        | 1 ×                    | EX.             | ×            | 00                 | 15×    | 13×                      | 10×              | EX.      | 向、編集対象の項目は複数選択可能です                                               |
|                        |                              | 举                                    | [] ×                                                                                                   | 103 ×                                                                                                    | 10×                                       | ll ×                                 | ll ×                        | 13×0                   |                 | 10 ×         |                    | E×.    | El×:                     | El×:             | E×       | が、変更後の表記は1つしか選択出来ま                                               |
| 举                      | 学                            | 于                                    | <u>E</u>  ×                                                                                            | E0                                                                                                    | El x                                      | E ×                                  | 00                          | E ×                    | 0               | E ×          | 0                  | Ex.    | El×.                     | Elo              | Eo.      | せんのでご注音ください                                                      |
| 于                      | 十                            | 工                                    | []] ×                                                                                                  | 0                                                                                                    | Bo                                        | E0                                   | - El×                       | Elo                    | EX              |              | EX.                | Eo     | 100                      | lli×             | E ×      |                                                                  |
| 工                      | 工工                           | 大                                    | Eo                                                                                                    | ⊡×                                                                                                    | Elo                                       | Elo                                  | Bo                          | EX.                    | 00              | 0            | 10×                | Ex.    | Ξ×                       | 0                | ⊡×       |                                                                  |
| 省旦                     | 人友                           | 于丘                                   | EX.                                                                                                    | 00                                                                                                    | 10×                                       | 10×                                  | Bo                          | Elo:                   | Elo.            |              | 100                | 100    | 100                      | 100              | Bo       |                                                                  |
| 万                      | 泊                            | 人友                                   | El×                                                                                                    | EX                                                                                                    | El×                                       | Elo                                  | Elo                         | EX.                    | Elo             | Ex           | 50                 | Eix    | 00                       | Elo              | Eo       |                                                                  |
|                        |                              | 伯                                    | l⊞×                                                                                                    | E!×                                                                                                    | Ei×                                       | lli×                                 | Ξ×                          | E5×                    | Eo              | ×            | 町×                 | EX.    | Ex                       | Ш×               | =×       |                                                                  |
|                        |                              |                                      | ⊡×                                                                                                    | EN:                                                                                                    | E x                                       | EX.                                  | 0                           | EX.                    | ⊡×              | Elo          | EIX.               | 00     | Elo:                     | EX.              | E×.      |                                                                  |
|                        |                              |                                      | Bo                                                                                                    | <b>E</b> 0                                                                                                    | <b>E</b> 0                                | Elo                                  | <b>E</b> 0                  | EO                     | 0               |              | 03                 | 100    | <b>回×</b>                | 10               | EO       |                                                                  |
|                        |                              |                                      | E3×                                                                                                    | 11 ×                                                                                                    | 111×                                      | 111×                                 | 11×                         | 10×                    | EX.             | E1×          | Ex.                | EX.    | E1×                      | E1×              | E ×      |                                                                  |
|                        |                              |                                      | Elo                                                                                                    | El ×                                                                                                    | El×.                                      | Bo                                   | E1×                         | Elo.                   | El ×            | E1×          | Ex.                | lin x  |                          | l⊞×              | E ×      |                                                                  |
|                        |                              |                                      | Do                                                                                                    | 0                                                                                                    | 0                                         | 凹×:                                  | 0                           | Bo                     | 03              | 0            | EX.                | EO     | Elo                      | 00               | Eo       |                                                                  |
|                        |                              |                                      | EX                                                                                                    | Eo                                                                                                    | l巴×                                       | ll ×                                 | E ×                         | <b>四</b> ×             | EX.             | EQ           | 10×                | 00     | in                       | illin.           | Eo       |                                                                  |
| 2                      |                              |                                      | 00                                                                                                    | (C)×                                                                                                    | 10×                                       | Dio                                  | [] ×                        | 00                     | E'×             | 11×          | 10                 | 12     | 10×                      | Ex.              | Do       | <表記の選択>                                                          |
|                        |                              |                                      | Bo                                                                                                    | 0                                                                                                    | Eo                                        | Elo                                  | Elo                         | Elo                    | Elo             | ΠO           | Elo                | Eo     | Elo                      | Elo              | Bo       | 変更後の表記を選択してください。                                                 |
| 125 項目<br>項目 1-25      | 5の表示                         |                                      |                                                                                                    |                                                                                                    |                                           |                                      |                             |                        |                 |              |                    | 1-25   | 26-50 51-76              | 5 76-100 10      | 1-125 次へ |                                                                  |
| 記号の意<br>課題のセ<br>チェックしう | 味(〇:出席<br>劇は、出席デー<br>た出席データを | ×:欠席 △:運到<br>-5の更新履歴が21<br>まとめて次の値で登 | *:早返)<br>(中以上あるごと<br>23時 出席記4<br>登録種種:<br>※登録相<br>※日間<br>※日間<br>※日間<br>※日間<br>※日間<br>※日間<br>※日間<br>※日間 | · を示します。<br>号: 〇<br>一<br>間は「出席記<br>引し外辺<br>の<br>力文学列各指<br>50<br>大学列各指<br>50<br>大学列各指<br>50<br>50<br>50<br>50<br>50<br>50<br>50<br>50<br>50<br>50 | )<br>引力ら運用<br>り文字列塔会。<br>「文」本「利<br>「文」本「利 | してください。<br>定すると「乗り<br>文字列の府<br>学家も学う | +欄」が正しく<br>強に半角の<br>目こは(OJと | •<br>表示されない<br>表示<br>一 | 増合があり<br>と、学生して | t dictas     | 示されます。             |        |                          |                  |          | <コメントの入力><br>変更時の理由等をコメントに入力するこ<br>とが出来ます。(コメントは修正履歴で参<br>照出来ます) |
|                        |                              |                                      |                                                                                                    |                                                                                                    |                                           |                                      |                             |                        |                 |              |                    |        |                          | 牛村,/2,           | [[] [送信] | <変更の美日><br>「送信」ボタンを押すと修正が実行され<br>ます。                             |

#### (3) 出席情報のアップロード

※出席情報の参照画面で「出席情報のアップロード」ボタンをクリックすると、出席情報を一括で登録することが出来ます。

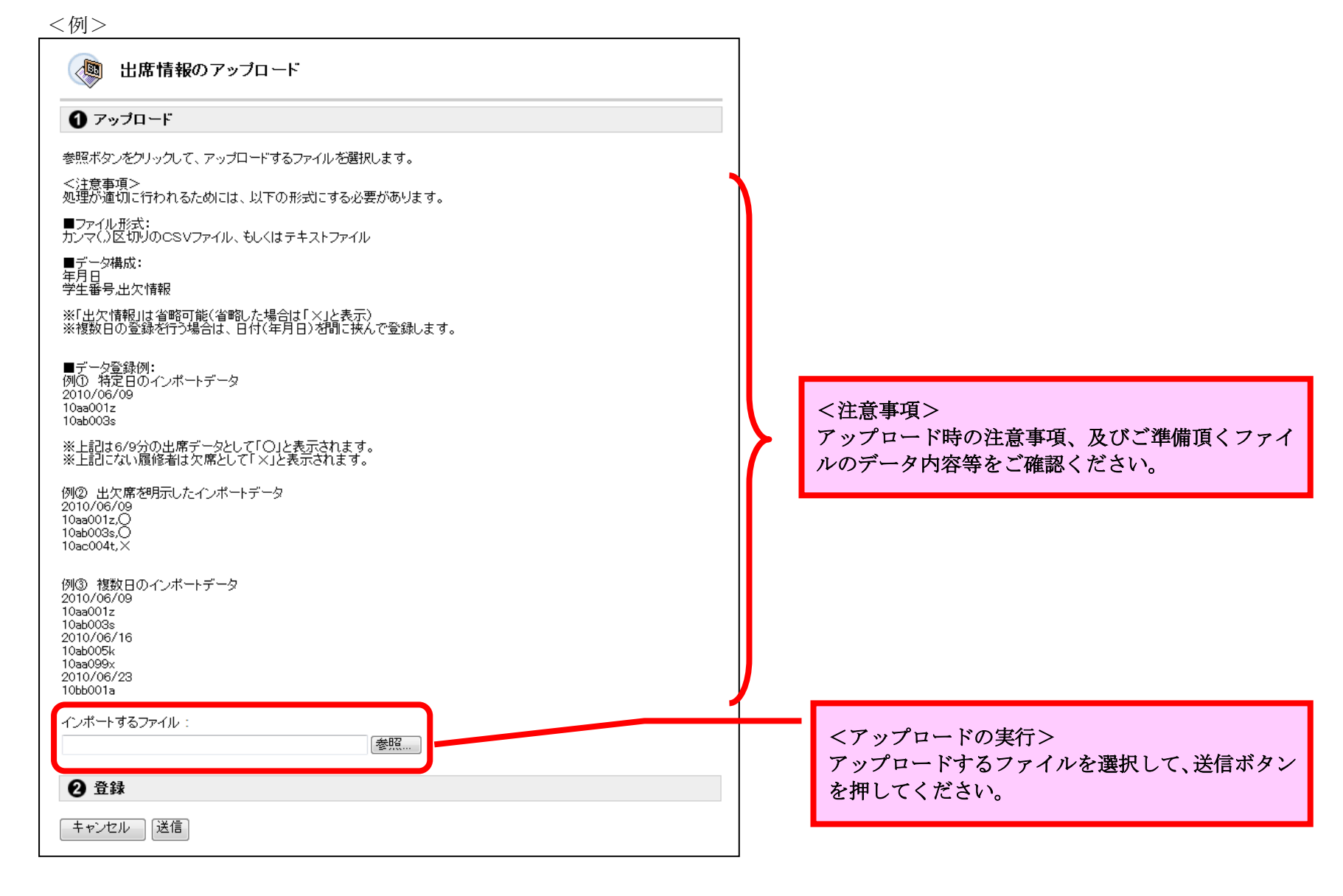